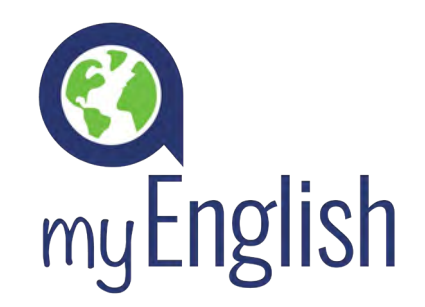

# **REPORT ADMIN GUIDE**

The Report Admin feature gives clients real-time access to the myEnglish management system, allowing them to track and monitor student activity when needed.

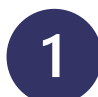

#### LOG IN

Enter your user data:

- URL: https://xxxx.aziksa.com
- Email: xxxx@email.com
- Password: Welcome123#

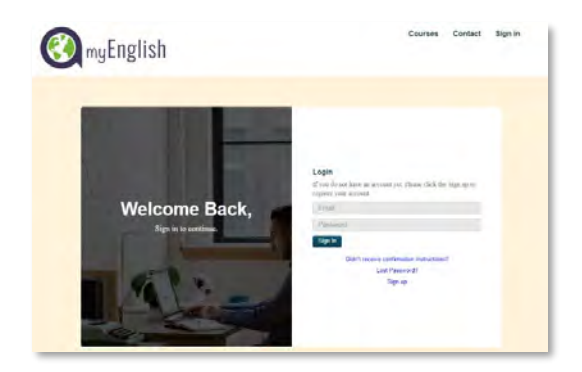

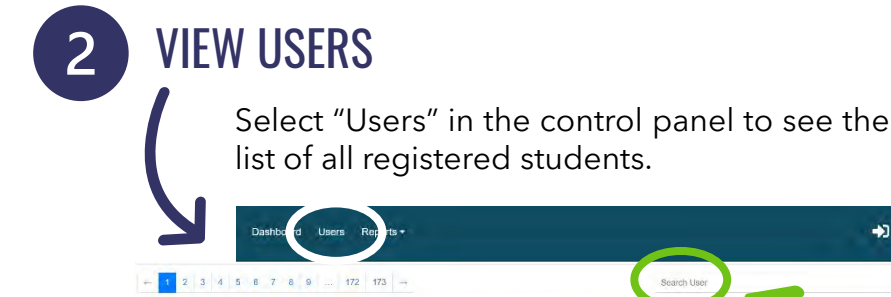

Email

То search for а specific student use the "Search" tool.

3

#### **REPORTS**

Select your desired report from the list provided.

Last name

First name

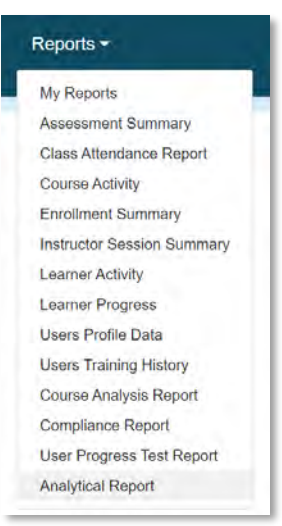

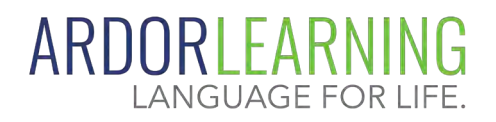

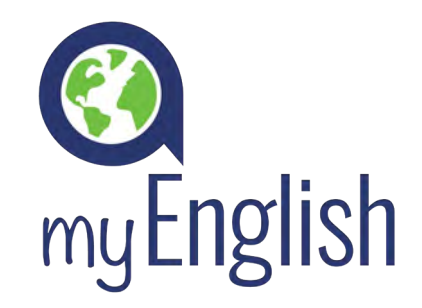

# **REPORT ADMIN GUIDE**

### GROUP PROGRESS REPORT

To see the Group Progress, select "Analytical Reports" and then "Group Progress".

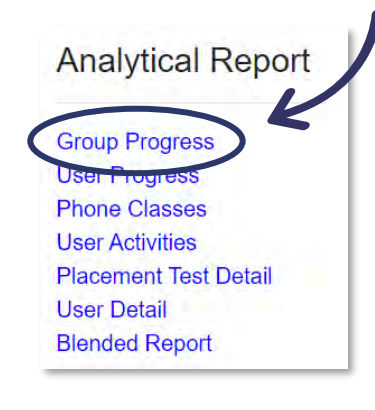

In addition to showing the names of the students, the report shows the first and last access, the activities carried out and the study time.

| 5              |      |          |     |            |               |     |
|----------------|------|----------|-----|------------|---------------|-----|
| screen.        | То   | search   | for | students   | individually, | use |
| the sear       | ch f | ields at | the | top of the | e report.     |     |
|                |      |          |     |            |               |     |
| Group Progress | S    |          |     |            |               |     |

All registered students will be displayed on the

| oup name | Free search | Level | Marks | Progress |        |
|----------|-------------|-------|-------|----------|--------|
|          | ¥.          |       | ~     |          | Search |
|          |             |       |       |          |        |

| Level                     | Start          | End            | First<br>Access       | Last<br>Access        | Campus<br>Time | Unit<br>Mark | Unit<br>Progress | Unit<br>Time | Progress<br>Tests<br>Submitted | Progress<br>Tests<br>Passed | Progress<br>Tests<br>Mark | Progress<br>Tests<br>Time | Total<br>Time |
|---------------------------|----------------|----------------|-----------------------|-----------------------|----------------|--------------|------------------|--------------|--------------------------------|-----------------------------|---------------------------|---------------------------|---------------|
| 7. Upper-<br>Intermediate | 2020-<br>11-03 | 2021-<br>11-03 | 09/28/2021<br>09:29PM | 10/05/2021<br>10:41PM | (+)            | 88           | 2/12             | 02:54:43     | -                              |                             | -                         | -                         | 02:54:43      |
| 7. Upper-<br>Intermediate | 2020-<br>11-03 | 2021-<br>11-03 | 12/15/2020<br>08:24PM | 09/28/2021<br>03:56PM | •              | 0            | 0/12             | 00:00:52     | -                              |                             | -                         | ÷                         | 00:00:52      |
| 7. Upper-<br>Intermediate | 2020-<br>11-03 | 2021-<br>11-03 | 03/04/2021<br>01:53AM | 08/31/2021<br>05:15PM | ÷              | 0            | 0/12             | 04:26:30     | 4                              |                             | ÷                         | •                         | 04:26:30      |
| 7. Upper-<br>Intermediate | 2020-<br>11-03 | 2021-<br>11-03 | 04/20/2021<br>11:18PM | 08/10/2021<br>04:30PM | ÷              | 0            | 0/12             | 05:50:55     | -                              |                             | -                         | ÷                         | 05:50:55      |
| 7. Upper-<br>Intermediate | 2020-<br>11-03 | 2021-<br>11-03 | 12/09/2020<br>01:22AM | 12/09/2020<br>01:58AM | •              | 0            | 0/12             | 00:14:53     | -                              |                             | <u>،</u>                  | -                         | 00:14:53      |

## 5 DOWNLOAD REPORT

Choose from the 3 formats to download the report: .pdf, .csv, or Excel.

| aun name                   |                 | Free search           | Loval         |   |
|----------------------------|-----------------|-----------------------|---------------|---|
| oup name                   |                 | Free search           | Level         | 1 |
|                            | *               |                       |               |   |
|                            |                 |                       |               |   |
|                            |                 | Con                   | arala Report  | • |
|                            |                 | Ger                   | lerate report |   |
| tification will be sent of | once report ger | nerated successfully. |               |   |
|                            |                 |                       |               |   |
|                            |                 |                       |               |   |

Enter your email address and click "Generate Report".

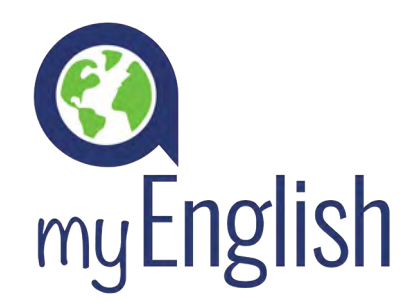

# **REPORT ADMIN GUIDE**

### DOWNLOAD REPORT (cont.)

After you have received the email notifying you that your report is available, select the "Reports" menu and click on "My Reports".

| Dashboard   | Users | Reports -                           |                         |        |
|-------------|-------|-------------------------------------|-------------------------|--------|
|             | (     | My Reports                          |                         |        |
|             |       | Assessment Sur<br>Class Attendance  | mmary<br>ce Report      |        |
| Free search |       | Course Activity                     | Report name             | Finish |
|             |       | Enrollment Sum<br>Instructor Sessio | group progress          | 2021-1 |
|             |       |                                     | group progress          | 2021-1 |
|             |       |                                     | One To One Class Report | 2021-1 |
|             |       |                                     | droup progress          | 2021-1 |

The new report will appear in the list. Refer to the day and date to choose the correct report. Finally, click on the link to download the file.

| Report name             | Finish Time               | CSV          | EXCEL          |         |
|-------------------------|---------------------------|--------------|----------------|---------|
| group progress          | 2021-10-11 10:02:29 +0200 | CSV Download | Excel Download | Destroy |
| group progress          | 2021-10-06 19:49:11 +0200 | CSV Download | Excel Download | Destroy |
| One To One Class Report | 2021-10-06 13:16:39 +0200 | CSV Download | Excel Download | Destroy |
| group progress          | 2021-10-06 11:21:11 +0200 | CSV Download | Excel Download | Destroy |
| group progress          | 2021-10-05 16:09:50 +0200 | CSV Download | Excel Download | Destroy |
| One To One Class Report | 2021-10-04 21:34:38 +0200 | CSV Download | Excel Download | Destroy |

Ç- TIP

The Download Customized Excel option allows you to choose which data to export. To see all fields, we recommend using the standard EXCEL option.

| Group name                  |                 | Free search           | Level        |    |
|-----------------------------|-----------------|-----------------------|--------------|----|
|                             | ÷               |                       |              | ×: |
|                             |                 |                       |              |    |
|                             |                 | Gen                   | erate Report |    |
| A notification will be sent | once report gen | nerated successfully. |              |    |
|                             |                 |                       |              |    |
|                             | 1               |                       |              |    |

□ Name □ Surname Username Country □ Email □ Phone Group Level □ Start □ End □ First Access Last Access Campus Time Unit Mark Unit Progress Unit Time Progress Tests Submitted Progress Tests Passed Progress Tests Mark Progress Tests Time